# **P&A Soluciones Integradas S.A.S.**

## GUÍA BÁSICA PLAN SEPARE

El Sistema Administrativo y Gerencial **SAG**<sup>®</sup> permite el manejo y adecuado control de Mercancía Separada, también conocido como *Plan Separe*, el cual consiste en que el Cliente va realizando abonos y al final cuando termina de pagar, retira el Producto. El Almacén se compromete a tener disponible el Artículo Reservado, para lo cual debe almacenar el artículo en una bodega aparte, con el fin de que no se le venda a otro Cliente.

### **1.- PARAMETRIZACIÓN**

Se debe crear una Fuente que sirve para trasladar la mercancía de la Bodega Principal del Almacén, a la Bodega del Plan Separe (lo hace el sistema en forma automática):

| - 1. Datos Generales -      |                          |             |                         |          |            |                |                           |            | ~ |
|-----------------------------|--------------------------|-------------|-------------------------|----------|------------|----------------|---------------------------|------------|---|
| Código: TE                  | 🔤 Clase de Comprobante:  |             | Descripción:            | TRASI    | ADO PL     | AN SEPARE      | Último:                   | 0          |   |
| Clase Fuente: Traslad       | dos _                    | ¥           | Tipo de Tercero:        | 🔿 Cli    | entes (Cx  | C) 💿 Pr        | oveedores (CxP) Líneas: [ | 9,999      |   |
| Tipo de Docto.: Otro        |                          | ¥           | Consecutivo:            | 🔘 Úr     | iico       | 🔵 Por Año      | 🔿 Por Mes 🔋 Copias: [     | 1          |   |
| Tipo de Fuente:             |                          | V B         | Valor a Sugerir:        | 1- PV1   |            |                | 👽 Bloquear:               |            |   |
| Compra/Venta: Otro          |                          | ¥           | Form. Simplificado:     | Gener    | al         |                | ~                         |            |   |
| Frm Impresion:              |                          |             | Es una Remisión?        | () Sí    | 💿 No       | Duplicados?    | 🔘 Sí 💽 No                 |            |   |
| Bodega Fija:                |                          | V H         | Prefijo Obligatorio?    | ΟSí      | 🖲 No       | Cuál?          | Numero Doto2 Obliga       | itorio?. 🗌 |   |
| Bodega Destino:             |                          | V H         | Cambiar Color?          | OSí      | 🖲 No       | Rojo:          | Verde: Azul:              |            |   |
| Observaciones:              |                          |             |                         |          |            |                |                           | 1          |   |
|                             |                          |             |                         |          |            |                |                           |            |   |
| Resolucion DIAN:            |                          |             |                         |          |            |                |                           | <b>*</b>   |   |
|                             |                          |             |                         |          |            |                |                           |            |   |
|                             |                          |             |                         |          |            |                |                           |            |   |
| 2. Afectaciones y Val       | idaciones                |             |                         | 0.0      |            | <b>c</b> .     | <u></u>                   |            |   |
| General XL/LXP: 051         | No                       | Permite Fa  | act. con Saldo Neg.:    | OS<br>OS | I ONO      | Lostea:        | Si                        |            |   |
| Cancela ExC/ExP: 051        | ● No                     | Permite In  | v. con Saldo Neg.:      | 05       | I ONO      |                | Aiuste al Costo           |            |   |
| Afecta Inventario:          |                          | Permite D   | espachos > Ped/UU:      | 05       | i 💌 No     |                | Ölnv. Físico              |            |   |
| Afecta Ped/UC: OSI          | ● No () + ● -            | Permite Di  | ig. Ped. sin Existencia | 05       | i 💌 No     |                | O Suma al Costo           |            |   |
| Afecta Fraslados: OSi       | ● No ● + ○ -/+           | Exige Ped   | VUC Ubligatorio?        | OS       | i 💌 No     |                | O Nota Lredito            |            |   |
|                             | 0.                       | Exige Tras  | slado Obligatorio?      | OS       | í 💌 No     | Costo a Utiliz | ar: Costo Promedio        | ¥ .        |   |
| Afecta Ppto.: OSí           | ON₀ O+ O-                | Los detos   | se deben Autorizar?     | OS       | í 💌 No     | Afecta Banc    | os: No                    | ¥          |   |
| Afecta SET: OSí             | ● No () + ● -            | Grabar Sa   | Idos Contabilidad Pos   | • S      | í O No     | Validar Valor  | Cero (0): 💿 Si            | ⊖ No       |   |
| Grabar Saldos Inventarios F | Pos: 💽 Sí 🔘 No           | Abrir Venta | ana Datos Cliente:      | OS       | í 💌 No     | Bod.Despac     | ho:                       | V BI       |   |
| Grabar Contabilidad Pos:    | 💌 Sí 🔘 No                | Asigna Bo   | dega Bin Automatico:    | OS       | í 💌 No     | Bod.Obsolet    | os:                       | V 🛛        |   |
| Maneja Imp. Consumo:        | 💌 Si 🔘 No                | Validar Niv | vel disponible en Ped.  | OS       | í 🖲 No     | Obsoletos se   | eparado por comas(,):     |            |   |
| - 3 Causaciones - 4         | Contra-Asiento al Anu    | ılar        |                         |          | 5 Cue      | entas nara k   | a Diferencia en Cambio    |            |   |
| Causar IVA Re               | alizar Contra-Asiento?   | )Si ⊚N      | 0                       |          | Si la Dif. | en Cambio es   | :+:                       |            |   |
| Causar ReteFTE   Fue        | ente del Contra-Asiento: |             |                         |          | Si la Dif. | en Cambio es   |                           |            |   |
| Causar BetelVA              | ente nara su Anlicación: |             |                         |          |            |                |                           |            |   |

Se debe crear un Medio de Pago SE-Plan Separe:

| Medios de Pago | Bancos    | Documentos W                    | 'ORD Variab | les WORD    | Barrios    | Rutas     |                 |          |     |
|----------------|-----------|---------------------------------|-------------|-------------|------------|-----------|-----------------|----------|-----|
|                |           |                                 |             |             |            |           |                 | -        |     |
| Código: SE     | Desc      | ripción: <mark>  Plan Se</mark> | epare .     |             |            | Acti      | <b>vo:</b> 💽 Si | i () No  |     |
| Es a Crédito   | ? Datos   | Adicionales?                    | % Comisión  | % IVA Co    | misión     | Tipo Pag  | go Valid        | lar Bono |     |
| ⊖Sí O No       | o ⊖Sí     | No                              | 0.00        |             | 0.00       | Separado  | 🔽 🔿 Si          | i 🖲 No   |     |
| Permite Dev    | . de Din  | ero: 🔿 Si 💿                     | No Cuenta 0 | Contable: 2 | 80506      | ANTICIP   | 'OS PLAN SE     | EPARE    | ••• |
| Valor Mín.     | oor Trans | acción:                         |             | Re          | stringir l | Medio Pag | o: OSi          | i 💿 No   |     |
| Aplica Data    | fono :    | O S                             | í íNo       |             |            |           |                 |          |     |

Se debe crear una Fuente para registrar el Plan Separe, cuando el Cliente llega la primera vez para Abrir el Plan. A esta Fuente se le parametriza la *Fuente de Traslados* creada en el paso anterior:

|                    |                            |                                                                                | _        |
|--------------------|----------------------------|--------------------------------------------------------------------------------|----------|
| -1. Datos Gene     | rales                      |                                                                                |          |
| Código:            | SE 🔤 Clase de Comprobante  | e: Descripción: PLAN SEPARE Último:                                            | 0        |
| Clase Fuente:      | Facturas                   | 🔍 Tipo de Tercero: 🛛 💿 Clientes (CxC) 💫 Proveedores (CxP) Líneas: 9,9          | 99       |
| Tipo de Docto.:    | Factura de Venta           | 👽 Consecutivo: 💿 Único 🔿 Por Año 🔿 Por Mes Copias:                             | 1        |
| Tipo de Fuente:    | Separados                  | 🔽 🖳 Valor a Sugerir: 1 - PV1 🔍 Bloquear: [                                     |          |
| Compra/Venta:      | Venta                      | 👽 Form. Simplificado: General 🗸                                                |          |
| Frm Impresion:     | dw_fmt_pos                 | 🔤 Es una Remisión? 🛛 Sí 💿 No Duplicados? 🔿 Sí 💿 No                             |          |
| Bodega Fija:       | 01 - Principal             | 🔍 風 Prefijo Obligatorio? 🔵 Sí 💿 No Cuál? 📃 🛛 Numero Doto2 Obligatorio?. [      |          |
| Bodega Destino:    |                            | 👿 🖪 Cambiar Color? 💿 Sí 🔿 No Rojo: 🛛 Verde: 🔄 Azul:                            |          |
| Observaciones:     |                            |                                                                                | <b>*</b> |
|                    |                            |                                                                                | - 12     |
| Besolucion DIAN:   |                            |                                                                                | æ        |
|                    |                            |                                                                                |          |
|                    |                            |                                                                                |          |
| 2. Afectacione     | s y Validaciones           |                                                                                |          |
| Genera CxC/CxP:    | 🔾 Sí 🖲 No                  | Permite Fact. con Saldo Neg.: 🔘 Sí 🖲 No <b>Costea:</b> 🛛 Sí                    |          |
| Cancela CxC/CxP:   | 🔾 Sí 🖲 No                  | Permite Inv. con Saldo Neg.: O Sí 💿 No 💿 Aivete al Costo                       |          |
| Afecta Inventario: | ⊖Sí í No ⊖ + 🖲 -           | Permite Despachos > Ped/OC: O Sí INO O Inv. Físico                             |          |
| Afecta Ped/OC:     | ◯Sí ◉ No ◯ + 💿 -           | Permite Dig. Ped. sin Existencia: 🔘 Sí 💿 No 🛛 🚫 Suma al Costo                  |          |
| Afecta Traslados:  | ◯Sí ◉ No ◉ + ◯-/+          | Exige Ped/OC Obligatorio? 🛛 🔿 Sí 💿 No 🔅 🔿 Nota Crédito                         |          |
|                    | O -                        | Exige Traslado Obligatorio? 🛛 🔘 Sí 💿 No Costo a Utilizar: 🛛 Costo Promedio 👘 🕟 | -        |
| Afecta Ppto.:      | ⊖Sí O No ⊖ + ⊖ -           | Los dotos se deben Autorizar? 🛛 O Sí 💿 No Afecta Bancos: No                    | 2        |
| Afecta SET:        | ⊖Sí í No ⊖ + 💿 -           | Grabar Saldos Contabilidad Pos: 💿 Sí 🔿 No Validar Valor Cero (0): 💿 Sí 🔿 N     | 0        |
| Grabar Saldos Inve | entarios Pos: 💿 Sí 🔘 No    | Abrir Ventana Datos Cliente: 🛛 Sí 💿 No Bod Despacho:                           | e l      |
| Grabar Contabilida | dPos: ●SíONo               | Asigna Bodega Bin Automatico: 🔘 Sí 💿 No Bod Obsoletos:                         | H        |
| Maneja Imp. Consu  | umo: ⊖Si 🖲 No              | Validar Nivel disponible en Ped.: 🔘 Sí 💿 No Obsoletos separado por comas(.):   | =        |
|                    |                            |                                                                                | _        |
| 3. Causacione      | es 4. Contra-Asiento al An | ular 5. Cuentas para la Diferencia en Cambio                                   |          |
| Causar IVA         | Freelizar Contra-Asiento?  | USI ● NO SHa Dir, en Lambio es +:                                              | 4        |
| Lausar HeteFTE     | Fuente dei Contra-Asiento: | Sha Dir. en Cambio es -:                                                       | ×        |
| Causar RetelVA     | Fuente para su Aplicación: |                                                                                |          |

| nompiozo, por IVA. 0.00 Dacto. 0.                            | Doucya.                                                              |
|--------------------------------------------------------------|----------------------------------------------------------------------|
| 18. Otros                                                    | 19. Prestamos entre Bodegas                                          |
| Imprimir Birectamente el Formato de Impresión? O Sí O No     | Maneja Bodega Terceros (Resta la cantidad por el detalle adicional): |
| Asignar Bodega de Mercancía en Consignación? 💫 🔘 Sí 💿 No     | Bodega de Terceros: 📃 🔛                                              |
| Obligatorio Cancelar remisiones en Recibos?: 🛛 🔿 Sí 💿 No     | Fuente de Prestamos:                                                 |
| Fuente para el Trasl. de Separados: TE TRASLADO PLAN SEPAF 🗸 | Fuente Bod Tercero:                                                  |
| Comprobante Interfaces:                                      | 20. Eactura Electronica                                              |
| Genera Factura en El 🗌 Fuente:                               | Genera factura electrónica 🗌                                         |
| Treer Max Datos segun:                                       | Ruta arabiua:                                                        |

#### Las Imputaciones Contables de la Fuente serían:

| Datos Básicos                                                                                                    | Imputación Contabl     | e: Nivel 1 | Usuarios Autorizados |      |         |             |               |
|----------------------------------------------------------------------------------------------------|------------------------|------------|----------------------|------|---------|-------------|---------------|
| Para las fuentes de Devoluciones y NC que se digitan por Facturas, las imputaciones son al revés (DB como CR y CR como DB), a except<br>debe a que en estas fuentes se digita el valor con signo negativo y autom, se invierten las imputac. |                        |            |                      |      |         |             |               |
| Fuente                                                                                                    | Fuente: SE PLAN SEPARE |            |                      |      |         |             |               |
| Valor                                                                                                    | Posible                |            | Cuenta               | •••  | Db/Cr   | Estatus     | Tercero Asig. |
|                                                                                                    | ¥                      |            |                      |      | Db      | Esta Cuenta | Encabezado 🔍  |
|                                                                                                    |                        |            |                      |      |         |             |               |
|                                                                                                    |                        | ,          |                      |      | ,       | ,           |               |
| Subtotal                                                                                                    |                        | 280506     | ABONOS PLAN SE       | PARE | Crédito | Esta Cuenta | Encabezado    |

La Cuenta 280506 ABONOS PLAN SEPARE <u>debe</u> manejar Terceros, pues esta cuenta es la que controla el Valor Abonado por el Cliente.

Se debe crear una Fuente para registrar los Abonos realizado por el Cliente al Plan Separe. Es similar a la anterior, pero no se le parametriza ninguna *Fuente de Traslados*:

| Código:<br>Clase Fuente:<br>Tipo de Docto.:<br>Tipo de Fuente:<br>Compra/Venta: | AS 🔤 Clase<br>Facturas | de Comprobante: | [              | Discussion (Key   | LI DOLL      |             |                       |                          |                 |        |
|---------------------------------------------------------------------------------|------------------------|-----------------|----------------|-------------------|--------------|-------------|-----------------------|--------------------------|-----------------|--------|
| Clase Fuente:                                                                   | Facturas               |                 | ł              | Descripcion:      | ABUN         | OS PLAN     | I SEPARE              |                          | Último:         |        |
| Tipo de Docto.: [<br>Tipo de Fuente: [<br>Compra/Venta: ]                       |                        |                 | ~              | Tipo de Tercer    | o: 💽 Oli     | ientes (C)  | (C) (C)               | Proveedores (CxP)        | )Líneas:        | 9,9    |
| Tipo de Fuente: [<br>Compra/Venta: []                                           | Factura de Venta       | 3               | ~              | Consecutivo:      | 🖲 Úr         | nico        | 🔵 Por Añ              | o 🔿 Por Mes              | Copias:         |        |
| Compra/Venta: 🔤 🛽                                                               |                        |                 | V 🔛            | Valor a Sugerir   | 1- PV        | 1           |                       | ~                        | Bloquear:       |        |
|                                                                                 | Venta                  |                 | V              | Form. Simplifica  | ado: Gener   | ral         |                       | ~                        |                 |        |
| Frm Impresion:                                                                  | dw_fmt_pos             |                 | •••            | Es una Remisio    | ón? 🔘 Sí     | 💿 No        | Duplicade             | os? 🔘 Sí 💽 No            |                 |        |
| Bodega Fija: 🧧                                                                  | 01 - Principal         |                 | V 🛛            | Prefijo Obligato  | nio? ⊖Sí     | 💿 No        | Cuál?                 | Numero D                 | cto2 Obligat    | orio?. |
| Bodega Destino: 📋                                                               |                        |                 | V B            | Cambiar Color?    | 9 💿 Sí       | i 🔿 No      | Rojo:                 | Verde:                   | Azul:           |        |
| Observaciones:                                                                  |                        |                 |                |                   |              |             |                       |                          |                 |        |
|                                                                                 |                        |                 |                |                   |              |             |                       |                          |                 |        |
| Resolucion DIAN:                                                                |                        |                 |                |                   |              |             |                       |                          |                 |        |
|                                                                                 |                        |                 |                |                   |              |             |                       |                          |                 |        |
| 2 Afectaciones                                                                  | u Validacione          |                 |                |                   |              |             |                       |                          |                 |        |
| Genera CxC/CxP:                                                                 |                        |                 | Permite Fa     | ct. con Saldo N   | lea.: OS     | Sí 🔘 No     | Costea:               | ⊖ Sí                     |                 |        |
| Cancela CxC/CxP:                                                                | ⊖ Sí                   |                 | Permite Inv    | v. con Saldo Ne   | a. Os        | δí 🖲 Να     |                       | 🖲 No                     |                 |        |
| Afecta Inventario:                                                              | ⊖Sí 	€ No (            | )+ .            | Permite De     | espachos > Ped    | /OC: 0 9     | δí 🖲 Να     |                       | Ajuste a                 | al Costo        |        |
| vfecta Ped/OC:                                                                  | ⊖Sí  No (              | )+ @-           | Permite Di     | a. Ped. sin Exist | encia: 0 9   | ší 🔘 Na     |                       | O Inv. Fis               | ilCO<br>I Costo |        |
| Afecta Traslados:                                                               | ⊖Sí  No (              | 0+ 0-/+         | Exiae Ped.     | /OC Obligatorio   | ? 09         | δí          |                       | O Nota Cr                | rédito          |        |
|                                                                                 | 0                      | 5               | Exige Tras     | lado Obligatorio  | ? Ŏ9         | δí 🔘 Να     | Costo a U             | Itilizar: Costo Prom     | nedio           |        |
| Afecta Ppto.:                                                                   | ⊖Sí í No (             | 0+ 0-           | Los detos:     | se deben Autori   | izar? 09     | δí 🖲 Να     | Afecta Ba             | mees: No                 |                 |        |
| Afecta SET:                                                                     | ⊖Sí í No (             | )+ .            | Grabar Sal     | ldos Contabilida  | d Pos: 🔘 9   | δí ÖΝα      | Validar V:            | alicos. <u>No</u>        | i e 🔊           |        |
| Grabar Saldos Inven                                                             | tarios Pos:            | ● Sí ◯ No       | Abrir Venta    | ana Datos Clien   | te: ÖS       | δí 🖲 Να     | Bod Deer              | alor Cero (o).<br>Vacho: | 0.01            |        |
| Grabar Contabilidad <sup>(</sup>                                                | Pos:                   | ◉ Sí ◯ No       | Asigna Bo      | dega Bin Autom    | atico: 09    | δí 🖲 Να     | Bod Ober              | acrio.                   |                 |        |
| Maneja Imp. Consum                                                              | 10:                    | 🔾 Si 💿 No       | Validar Niv    | el disponible er  | Ped.: OS     | ší 🖲 Na     | Doc.0000<br>Dbsoletos | separado por com         | as()            |        |
| 2. 0                                                                            | A Contra               | A               | Law.           |                   |              | E C.        |                       |                          | C               |        |
| 3. Causaciones                                                                  | Bealizar Con           | Asiento al Anu  | lar<br>)s: ONZ |                   |              | Sila Dif    | en Cambio             |                          | en Cambio       | _      |
| ausar NA                                                                        | ] Fuente del C         | ontra-Asiento:  |                | ,                 |              | Si la Dif   | en Cambio             |                          |                 |        |
| Causar RefelVA                                                                  | Fuente para            | onda Asiento.   |                |                   | ×            | 5118 011.   | en cambio             | 63 %                     |                 |        |
|                                                                                 |                        |                 |                |                   | v            |             |                       |                          |                 |        |
| Toompiacar port and                                                             |                        |                 |                | 000               | icga.        |             |                       |                          |                 | V      |
| 18. Otros                                                                       |                        |                 | 0.04           | 19                | ). Prestam   | os entre    | e Bodega:             | 5                        |                 |        |
| mprimir Directamente                                                            | e el Formato de li     | mpresión?       | U Sí           | No Mar            | neja Bodega  | a l'ercero: | s (Hesta la           | cantidad por el deta     | alle adicional  | ¢      |
| Asignar Bodega de M                                                             | 1ercancía en Co        | nsignación?     | U Sí           | No Boo            | lega de Terr | ceros:      |                       |                          |                 | V      |
| Ubligatorio Cancelar I                                                          | remisiones en Ro       | ecibos?:        | () Sí          | No Fue            | nte de Presi | tamos:      |                       |                          |                 | Y      |
| Fuente para el Trasl.                                                           | de Separados:          |                 |                | Fue               | nte Bod Ter  | cero:       |                       |                          |                 | Y      |
| Lomprobante Interfac                                                            | ces:                   |                 |                | -20               | ). Factura   | Electro     | nica                  |                          |                 |        |

Las Imputaciones Contables de la Fuente serían:

| Datos Básicos Imputación Contable: Nivel 1 Usuarios Autorizados<br>Para las fuentes de Devoluciones y NC que se digitan por Facturas, las imputaciones son al revés (DB como CR y CR como DB), a excepción del C<br>debe a que en estas fuentes se digita el valor con signo negativo y autom, se invierten las imputac. |           |              |         |               |                          |  |
|----------------------------------------------------------------------------------------------------|-----------|--------------|---------|---------------|--------------------------|--|
| Fuente:     AS - ABONOS PLAN SEPARE       Valor Posible     Cuenta     Db/Cr     Estatus     Tercero Asig.                                                                                                    |           |              |         |               |                          |  |
|                                                                                                    |           |              | Db      | Esta Cuenta   | Encabezado 🔍             |  |
| Calenda                                                                                                    | 2.0.05.00 |              | 0.4.0   | Esta Carata   |                          |  |
|                                                                                                    | 280506    | CALA GENERAL | Débito  | Esta Cuenta   | Encabezado<br>Encabezado |  |
|                                                                                                    | 110303    |              | D'EDIKO | Esta Cucilita | Encapezado               |  |

|                          | Fecha Lifeación: 23/05/2014 Fecha Ultima Con      | npra: Fecha Uitim           | ia venta:             |  |  |
|--------------------------|---------------------------------------------------|-----------------------------|-----------------------|--|--|
| -1. Datos Generales      |                                                   |                             |                       |  |  |
| Código: SE               | 💻 Referencia:                                     | Cód Barras:                 | 11                    |  |  |
| Grupo: PLAN SE           | PARE 🔍 💌 Subgrupo:                                | 🔍 💌 Línea/Marca:            | V 🖲                   |  |  |
| Descripción: PLAN SE     | PARE                                              | Und. Manejo: PESOS          |                       |  |  |
| Descripción 2:           |                                                   | Ubicación:                  |                       |  |  |
| 2. Talla/Color           | 3. Lote/Serial                                    | 4. Estado                   | -5. Datos Especificos |  |  |
| 🔿 Si, genera kardex      | Maneja Lote: No 🗸                                 | Maneja Kardex: 💽 Sí 💿 No    | Pricat: 🔿 Sí 💿 No     |  |  |
| 🔿 Si, No genera kardex   | Validar fecha desde longitud 📃 Formato AAAA/MM/DD | Activo: 💿 Sí 🔾 No           | Vehiculo: 🔿 Sí 💿 No   |  |  |
| 💿 No                     | Validar lote único en inventario 🔘 Sí 💦 🔿 No      | Bloqueado: 🔿 Sí 💿 No        | Mandato: 🔿 Sí 🔿 No    |  |  |
| 6. Datos Adicionales     |                                                   |                             |                       |  |  |
| Clase: Artículo          | Observaciones:                                    | Mostrar: 📃 🛃 Modifica v     | valor: 🔿 Sí 💿 No      |  |  |
| AIG                      |                                                   |                             |                       |  |  |
| 1. IVA                   |                                                   |                             |                       |  |  |
| Tarifa de IVA: EXE · EXE | NTUS 🚽 % IVA: 🛄 0.00 Incluído: 🔾 Si 💽 I           | No % IVA2: 0 Asumirel IVA o | como Costo: 🔾 Si 💿 No |  |  |
| - 2. Precio Venta        | <b>%Util</b> Consultar Tarifas x Tercero          |                             |                       |  |  |

Se debe crear un Artículo para registrar el Plan Separe:

Se debe crear una Bodega para Almacenar la Mercancía Separada y luego se debe asociar esta Bodega a la Bodega Principal del Almacén:

| Ciudades Ce    | ntros de Costo SubGrupos Bodegas Calendario Departamentos              |
|----------------|------------------------------------------------------------------------|
|                |                                                                        |
| Código Bodeg   | ja: SE Nombre Bodega: Plan Separe Bodega Activa?: O Si O No            |
| Clase:         | Propia 👽 Bodega Separados: 🗸                                           |
| Maneja CMV:    | ● Si 🔿 No                                                              |
| Bod. de PT:    | ⊖Sí ®No                                                                |
| MP E Insumos   | : 🔾 Sí 💿 No Maneja Lotes: 💿 Sí 🔵 No Permitir Precio Cero(0): 🔵 Sí 💿 No |
| Tercero:       |                                                                        |
| 🕩 🗸 🔏          | 🕺 😰 🚭 🐁 📢 🕨 🐺 🔊 🗁                                                      |
| iudades Centro | s de Costo SubGrupos Bodegas Calendario Departamentos                  |
|                |                                                                        |
| Código Bodega: | 01 Nombre Bodega: Principal Bodega Activa?: OSI No                     |
| Clase:         | Propia 👽 Bodega Separados: SE - Plan Separe 👽                          |
| Maneja CMV:    | ● Si 🔘 No                                                              |
| Bod. de PT:    | ● Sí ○ No                                                              |
| MP E Insumos:  | ◯ Sí                                                                   |
| Tercero:       |                                                                        |

Se debe configurar en *EMPRESAS*  $\rightarrow$  *PARÁMETROS* la Fuente de Traslados para el Plan Separe:

|                                                                                         | 1 🗙 🎬 🕅 🕌 - 🧟 🗐 🕒 🗁 🕜                                                                        |  |  |  |  |  |
|-----------------------------------------------------------------------------------------|----------------------------------------------------------------------------------------------|--|--|--|--|--|
| Datos Básicos Parámetros Parametros MM Parametros Nomina Parametros alquiler de equipos |                                                                                              |  |  |  |  |  |
| - 12. Manejar RIPS  Salud Financiero                                                    | 13. Fuentes<br>Fuente para Aplicar Anticipos de Clientes: AA - APLICACION DE ANTICY NC CLTES |  |  |  |  |  |
| Finalidad Procedimiento:                                                                | Fuente para Aplicar Anticipos de Prov.: W - APLICACION ANTICIPOS PROV.                       |  |  |  |  |  |
| Finalidad Consulta:                                                                     | Fuente para Anticipos de Factoring:                                                          |  |  |  |  |  |
| Causa Externa: 🔍 🔛                                                                      | Fuente para Traslados de Separados: TE TRASLADO PLAN SEPARE                                  |  |  |  |  |  |
| Acto Quirúrgico: 🔽 🗸 🖬                                                                  | Fuente para consumos OT:                                                                     |  |  |  |  |  |
| Tipo Dx. Principal: 🔍 😼                                                                 | 14 Otros Parametros                                                                          |  |  |  |  |  |

#### 2.- SEPARAR MERCANCÍA

Cuando el Cliente llega al Almacén para abrir un *Plan Separe*, se ingresa al **SAG**<sup>®</sup> por la opción de *POS*, se selecciona la Fuente *SE-Plan Separe*, se digita la Cédula o NIT del Cliente, se selecciona el Artículo *SE-Plan Separe*, Cantidad = 1, y se graba el Valor del Abono realizado por el Cliente en el campo *Valor* (Ej: \$20.000).

| Fuente: SE - PLAN                             | SEPARE 👽 Pre: N° 1 🚥 Fecha: 03/05/2014                                                 |   |
|-----------------------------------------------|----------------------------------------------------------------------------------------|---|
| Cliente: 98,525,076                           | WILLIAM TORO C-Costo:                                                                  |   |
| Tercero: WILLIAM T                            | ORO NIT/Ced: 98525076 Dir/Obs: DIAG 75C # 32 E 68 🖉                                    |   |
| ReteFte:                                      | 🤍 Cajero: ADMINISTRADOR DEL SISTEMA 🔍 Anulado: 🗌 🕒                                     | 8 |
| Convenio:                                     | ···· Vendedor:                                                                         |   |
|                                               |                                                                                        |   |
| 1- PV1 🗸 Cód.                                 | Artículo Cant. Dscto Valor Unitario                                                    |   |
| 1-PVI <b>↓ Cód.</b><br>SE PLA                 | Artículo Cant. Dscto Valor Unitario AN SEPARE-PESOS 1. 20,000.00                       |   |
| 1- PV1 <b>Cód.</b><br>SE PL/<br>T/C Bod: 01 - | ArtículoCant.DsctoValor UnitarioAN SEPARE-PESOS1.20,000.00PrincipalExist:0% IVA:20,000 | I |

Al Cerrar el Documento, el sistema abre una ventana para seleccionar la Mercancía que el Cliente va a Separar. En ella se digita, selecciona o escanea el Código de Barras del Artículo a Separar, la Cantidad y el Precio de Venta (el sistema lo asigna automáticamente). Al final se graba el Medio de Pago:

| Fuente: SE - PLAN SEPARE        | Pre: N° 1 Fecha: 03/05/2014     OPCIONES                                                                         |
|---------------------------------|----------------------------------------------------------------------------------------------------|
| Liente: 98,525,076 WILLIAM TURU | sté                                                                                                    |
| ReteFte:                        | Digite los artículos a separar                                                                                   |
| Convenio:                       | <mark>1-Nol√</mark> Código Bodega origen Bodega destino Cantidad Valor Iva Dscto. Total                          |
| 1- PV1 Cód. Art                 | H001 01 - Principal V SE - Plan Sepal 1.00 50,000.00 16.00 0.00 58,000.00<br>Trc T 34 C AZ CAMISA HOMBRE CLASICA |
| I/C Bod: 01 - Principal         | Detalle de los separados digitados 🛛 👘                                                                           |
| ТС                              | Artículo Descripción Talla Color Valor Iva Dscto. Cantidad Total Bod.Origen Bod.destino                          |
| Und x Mayor: 🗸 💌                | 3                                                                                                    |
| Artículo Bod Talla Color        |                                                                                                    |
|                                 |                                                                                                    |
| 1 SE 01 PLAN                    |                                                                                                    |
|                                 |                                                                                                    |
|                                 |                                                                                                    |
|                                 |                                                                                                    |
| <                               |                                                                                                    |
| -                               |                                                                                                    |
|                                 | <mark>✓ <u>A</u>ceptar</mark> (]+ <u>L</u> ancelar                                                               |

#### **3.- REGISTRAR ABONOS**

Cuando el Cliente realiza abonos adicionales al *Plan Separe*, se ingresa al **SAG**<sup>®</sup> por la opción de *POS*, se selecciona la Fuente *AS-Abonos Plan Separe*, se digita la Cédula o NIT del Cliente, se selecciona el Artículo *SE-Plan Separe*, Cantidad = 1, y se graba el Valor del Abono realizado por el Cliente en el campo *Valor* (Ej: \$15.000).

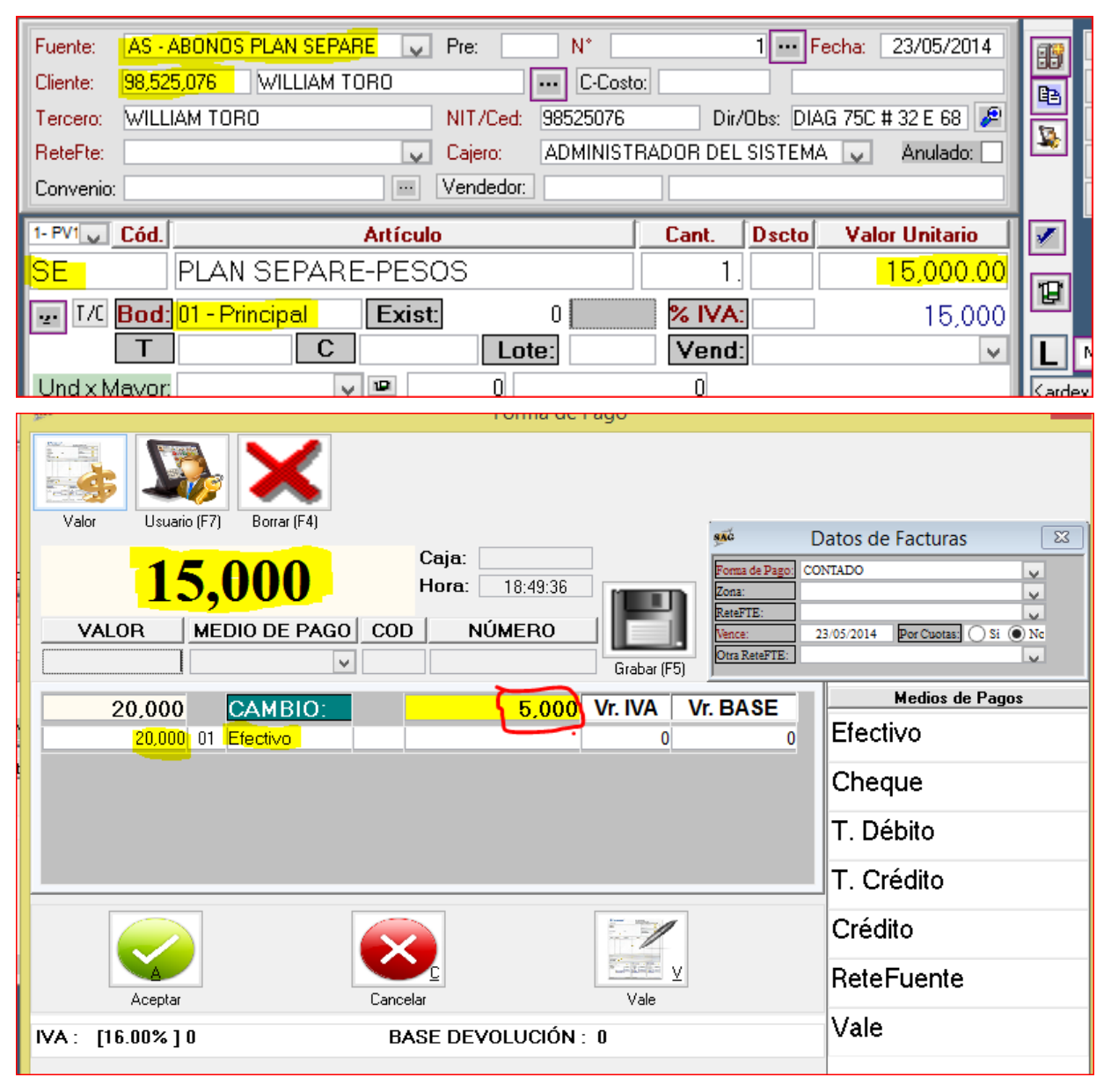

## 4.- CONSULTAR MERCANCÍA SEPARADA

Para consultar la mercancía que está separada, se ingresa al **SAG**<sup>®</sup> por la opción de *POS* y se da *clic* al botón de *Separados*:

| . D•   ≥  38 38 38<br>. D•   ≤ | । 🕲 🗠 🖬 🗐 🍇 । 8<br>2 🗃   🏛 斜 🛱   🗟 🛯                | 16 28   10 28 1 1 4<br>  X | 🚟   💷   🏛 🕇      | î llu 🗟 😩 | , <b>= ·</b> ] <b>=</b> 0 |              |
|--------------------------------|-----------------------------------------------------|----------------------------|------------------|-----------|---------------------------|--------------|
| Fuente: SE - PLAN SEP          | PARE 👽 Pre:                                         | N* 2                       | 2 Fecha: 23/05   | /2014     | OPCIONES                  |              |
| Cliente: 999                   | VENTAS DE CONTADO                                   |                            | Traer Facturas   |           |                           |              |
| Tercero: VENTAS DE C           | ONTADO NIT/Ced:                                     | 999 Dir/Ob                 | bs: .            |           | Separados (               | $\leftarrow$ |
| ReteFte:                       | teFte: Cajero: ADMINISTRADOR DEL SISTEMA 🗸 Anulado: |                            |                  |           | Entregar Separado         |              |
| Convenio: Vendedor:            |                                                     |                            |                  |           | Mas Datos                 |              |
| 1- PV1 Cód.                    | Artículo                                            | Cant. D                    | )scto Valor Unit | ario 📝 📝  |                           |              |
| e                              |                                                     | 1.                         |                  | 0.00      |                           |              |

### **5.- RETIRAR LA MERCANCÍA**

Cuando el Cliente va a retirar la mercancía separada, se ingresa al **SAG**<sup>®</sup> por la opción de *POS* y se da *clic* al botón de *Entregar Separado*:

| Fuente: VC - FACTURA DE VENTA | NDS Pre: N* 49 - Fecha: 23/05/2014 OPCIONES                                             |     |  |  |  |  |  |
|-------------------------------|-----------------------------------------------------------------------------------------|-----|--|--|--|--|--|
| Cliente: 999 VENTAS D         | DE CONTADO ···· C-Costo: Traer Facturas                                                 |     |  |  |  |  |  |
| Tercero: VENTAS DE CONTADO    | NIT/Ced: 939 Dir/Obs: P Separados                                                       |     |  |  |  |  |  |
| ReteFte:                      | Cajero: ADMINISTRADOR DEL SISTEMA V Anulado:                                            |     |  |  |  |  |  |
| Convenio:                     | R Vendedor                                                                              | _   |  |  |  |  |  |
| 1-PVI Cód                     | gaŭ                                                                                     |     |  |  |  |  |  |
|                               | Digíte los artículos a separar                                                          |     |  |  |  |  |  |
|                               | 1-Noi Código Bodega Cantidad Valor Iva Dscto. Total                                     |     |  |  |  |  |  |
| Bod UI - Principal            | ▼ SE - Plan Sepa ▼ 1.00 0.00 0.00 0.00 0.00                                             |     |  |  |  |  |  |
|                               |                                                                                         |     |  |  |  |  |  |
| Und x Mayor:                  | Datalle de los senarados dinitados                                                      |     |  |  |  |  |  |
| Artículo Bod Talla Color      | Artículo Descripción Talla Color Valor Iva Dscto, Cantidad Total Bod.Origen Bod.destino |     |  |  |  |  |  |
|                               | ······                                                                                  |     |  |  |  |  |  |
|                               |                                                                                         |     |  |  |  |  |  |
|                               |                                                                                         | i i |  |  |  |  |  |
|                               |                                                                                         | ā 📘 |  |  |  |  |  |
|                               | 23                                                                                      | -   |  |  |  |  |  |
|                               |                                                                                         |     |  |  |  |  |  |
| <                             |                                                                                         |     |  |  |  |  |  |
|                               |                                                                                         |     |  |  |  |  |  |
|                               |                                                                                         |     |  |  |  |  |  |
|                               |                                                                                         |     |  |  |  |  |  |
|                               |                                                                                         |     |  |  |  |  |  |
|                               | 💉 Aceptar 🗍                                                                             |     |  |  |  |  |  |

Selecciona los Artículos a Entregar y al final selecciona el Medio de Pago *Plan Separado* y la diferencia la completa en Efectivo o cualquier otro medio de pago que acepte el Almacén.

Para cualquier inquietud, comunicarse con Soporte Técnico de **P&A** al +574 4486859 o al correo <u>soporte@pya.com.co</u>

#### Visítenos en www.pya.com.co